# **Transcript**

February 20, 2025, 4:47PM

#### Parry, Kristen started transcription

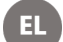

### Edmond, Lilly 0:03

A demo coming up here soon, so Devin, if you don't mind just showing people where they can edit their abstracts that would be great.

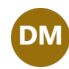

#### Devan Moore 0:11

Yep, I'll cover the first three questions in my demonstrations.

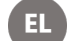

Edmond, Lilly 0:15 OK, cool. Sounds good. Let me scroll through here. So file size suggested. Are you gonna cover that one as well, OK.

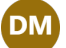

### Devan Moore 0:31

I am, yes.

It's 300 megabits, and then there's a way to work around that. If your size is bigger than that.

But I'll I'll show you how to do that.

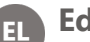

### Edmond, Lilly 0:40

OK.

And then why do we limit animations in our PowerPoint?

So this is just to simplify the presentation to try to prevent technical difficulties. Just because we do have to stick to such strict time limits here with 15 minutes for your presentation.

So if you have an animation and there's a technical difficulty, you won't be allocated any extra time.

Other Google in question that Devin will cover.

So for let's see for asynchronous presenters, how or when do we find out when?

Find out what session we have been assigned.

The draft agenda does not list presenters yet.

Yes. So our plan is to send moderators the information about their the the people in their session soon and they'll reach out to you is there.

Are we letting people know other than their moderators reaching out to them to let them know?

Kristen and Devin.

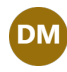

**Devan Moore** 1:49 Pressing question.

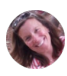

## Parry, Kristen 1:52

Other sorry, other than their moderators once who who goes live, you'll be able to see your session that way.

And I wanna. I don't wanna tell you when on the wrong day. So when Devin, when are you planning to let Huba go live?

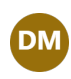

# Devan Moore 2:09

We're estimating next week.

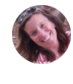

Parry, Kristen 2:11 OK

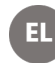

# Edmond, Lilly 2:15

Great. Thank you both.

Alright, we will not get our Hoover link until we pay for registration.

I've registered through invoice.

Later, as my agency has not approved funding yet, so it should just be tied to registration, right?

Right.

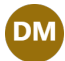

# Devan Moore 2:34

It is not so.

It's the Hoover and registration are separate so that they're not tied together. But if you have not gotten your Hoover link, I'll cover this again in a minute.

Just e-mail me and I will make sure that it goes to you.

We are having trouble.

There are some e-mail addresses that it they get blocked for some reason.

So just e-mail me and I'll make sure that you get it and I'll track who has said in the chat that they haven't gotten it.

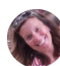

## Parry, Kristen 3:00

Yeah. Just so you know this, it seems to happen every year.

This isn't like some weird thing that happens this year.

It's just Hoover does weird things sometimes with e-mail addresses in particular. So it's not.

It's not unexpected, so just. We will work with you.

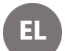

Edmond, Lilly 3:20

Alright.

And then this is a question about the conference not being listed in the app. That's because it's not live yet, right?

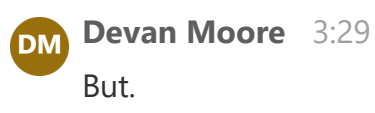

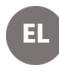

Edmond, Lilly 3:29 OK.

Presentations go ahead.

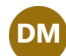

# Devan Moore 3:34

Yeah, I can touch on that.

They are attentively assigned, but we are still shuffling things around. So once we have that settled, we'll send an e-mail out to poster presenters. And I'm assuming that's for posters.

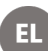

Edmond, Lilly 3:51

Yeah, Ben, is that specifically for posters or just presentations in general?

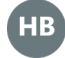

HB Hammond, Ben 3:55

No, it was for presentations.

**Devan Moore** 3:59 DM So yes.

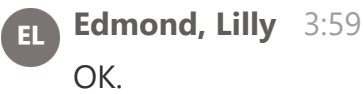

HB Hammond, Ben 3:59 Like, I'm sorry, oral presentation.

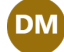

# Devan Moore 4:03

Yep, everything has been assigned, but unfortunately it seems like the best way to find that information is that once once.

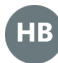

HB Hammond, Ben 4:09

OK, cool. No problem. Thank you.

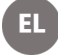

Edmond, Lilly 4:15

Alright. OK.

Let's see.

So someone asked for the file size in the chat.

So if we could paste that in the chat.

That'll be great.

All right.

The e-mail informing me of my abstract acceptance included a session title, which I've compared to the draft agenda is my session title subject to change? At this point, I don't think your session title will change. It should be. It should be final if anything, I think it would be a minor tweak. Alright, since USGS does not know if travel is approved yet, can we upload our presentations to Hoover and or OneDrive after we know it has been approved? If we upload our, are you OK?

So that may be associated with.

The deadline.

If we upload our presentation to OneDrive, will it still be publicly available on the Hub app indefinitely?

What if we don't end up having our travel approved?

Ah.

It's so go ahead, Kristen, if you wanna answer.

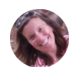

# Parry, Kristen 5:54

Yeah, I was just going to say the the deadline is more for us so that we can upload the presentations onto the conference laptops.

And if if you don't know about your travel approval yet, it's OK. If it's a little late, it's just. I don't wanna get 500 presentation the day before the conference starts because I will physically not be able to load them all onto the conference laptops so that. Why we have it a little bit ahead of time?

And for the second question, Hoover is not publicly available.

It's only available to people that are registered for the conference first of all, and even that will only be available for three months after the conference after that. Even if you can't, you can't get the presentations after those three months, so. And if you ask us to take it off, we can.

We can always take it off.

Take your presentation down.

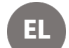

## Edmond, Lilly 7:03

All right. Devin's e-mail will be on a slide coming up that you can.

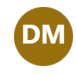

**Devan Moore** 7:13 Channel ready.

**Edmond, Lilly** 7:14

OK, cool.

All right.

Sorry, there's a lot of questions coming in.

Hello as a remote presenter only. All we need to do is complete our profile and

upload the presentation video using the add video link.

Is this correct?

Is registration payment required if we not are not attending in person?

Yeah. So if you are just attending virtually, you'd still need to pay for registration.

And correct, you just need to upload your presentation onto the app.

OK.

Skimming through here.

Alright, someone asked about the subject of the e-mail from Hoover.

# Devan Moore 8:16

OK, I'll show that on my screen after that 508 demo. Do I? Should I skip to that first and then we can do the 508 demo?

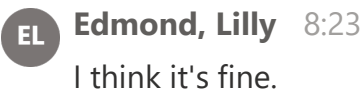

I think it's fine. Everyone will be OK.

Devan Moore 8:25 OK, OK.

EL

Edmond, Lilly 8:28

All right, does remote attendee have any access to workshop recordings or presentations?

Yes. So any?

Any recordings that occur at the so let me back up.

So we are planning on recording.

All presentations this time for all the workshops.

I actually don't know if we're recording.

Workshops. Does anybody know for sure if we're planning on recording workshops?

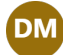

Devan Moore 8:57

No, I don't think so. It's only panels.

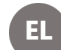

### El Edmond, Lilly 8:59

OK. OK So yeah, so we are. We are likely not. I don't know if Jeff's out there. Jeff, are you out there? Can you answer that if you are?

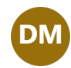

#### **Devan Moore** 9:17

Oh, I can give more clarification on what the chest talking about right now.

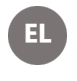

Edmond, Lilly 9:17 I can give.

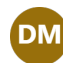

# Devan Moore 9:22

So for the Hoover access to workshop, I'm trying to answer Dale's question. Does the remote attendee have access to worship recordings or presentations? If you are part of the workshop or panel you have access through a speaker link to be able to edit anything. But then I believe if you were just an attendee. It's just you can see that it's happening.

And like the description, but we're not gonna have. I don't think we're gonna have a recording of it.

Yeah, Dave said.

We're not recording the workshops.

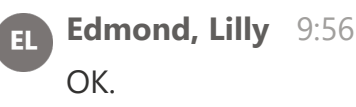

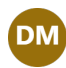

### **Devan Moore** 9:58

So yes, no access for attendees to the workshops.

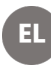

EL Edmond, Lilly 10:04

But yes to the presentations.

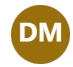

## Devan Moore 10:07 Yeah.

EL

## Edmond, Lilly 10:09

OK, Susan, if people are going the extra mile to pre record their presentation as a supplement to their in person presentation, may they have more time to post the recording.

Yeah. So our goal is to have you all record by the 28th, but.

Like Kristen said, that's not a hard deadline. It's just.

It's just that that's just what we would like, especially for the asynchronous presentation.

So that they're uploaded prior to the conference, but if you are just, you know, just trying to get it done before the conference is really the main goal.

So yes, the date was February 28th.

Yes, the yeah, the harder deadline is getting the slides up uploaded so that Kristen can preload them.

Start preloading them onto wherever she needs to load them, and make sure that she has everybody's.

So.

Devin, you can.

All right, we got one more question. Are we required?

Required to upload our presentation to HUBA when we are not asynchronous presenters.

So this is this.

Is it strongly encouraged?

This is because we have virtual attendees and their their virtual attendance the week of the conference is watching pre recorded presentations and then if there are a few. Live streamed presentation or rooms.

So there's like panel and a few other live stream features, but for the most part there the virtual.

Attendance will consist of people watching prerecorded presentations, so this is a reason you know the week of the conference and then post conference. We are planning to record as long as everyone give whoever gives permission to have their presentation recorded. We're planning on recording sessions and posting them.

Later. But As for the week of the conference, it's strongly encouraged to pre record. So people have access to your presentation.

All right, one more.

So sorry, I came in a little late.

Will we receive an e-mail for where to upload our presentations? Yes there is.

That'll be in the presenter.

That's in the presenter guidelines that are on the website.

No problem, Susan.

### HS Holdsworth, Susan 12:57

Hey, Lily and everybody. I just wanted to confirm on the recordings.

Whether it's the asynchronous recording or as I like to put it, the people who go the extra mile and pre record their presentation, even though they're gonna deliver it live in person.

Or the third type of recording which is at the conference.

When we record each session.

And post it for the virtual attendees and for any attendees to be able to to go back and listen to a presentation they missed.

Just want to make sure everybody's clear these recordings will only be available to registered participants.

Through the Hoover app, they're not going to be publicly available.

We're not in a position to be able to post them all on the website.

We don't have the resources to maintain all that, so.

Your presentation.

That's recorded will be essentially just like you were there in person to deliver it, and only the people who registered for the conference will be able to access it and and listen to it and and learn from it.

So I just wanna.

I know there's been a lot of confusion.

About that, and I just wanted to try to clarify that for folks. Nope, I did.

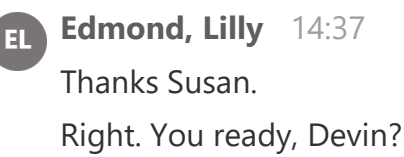

## Devan Moore 14:45

K So to add another layer onto what Susan just said.

This 508 demo is for those who are have agreed to have their slides posted to the conference website, so that's separate than your recording.

This is purposely not in presentation mode, so I'm going to go through how to make your PowerPoint presentation 508 compliant and then show you how to properly. Save it as apdf just because not most everyone does have access to PowerPoint. But not everyone has access to Adobe Acrobat, and so to create a 508 compliant PDF the for. If you don't access to the like the pass the paywall, the first step is to then create a 508 PowerPoint that gets turned into a 50.

Eight PDF.

OK, so to.

Go over this PowerPoint makes it quite easy to check your accessibility options. And so that's gonna be down here at the accessibility. And then it's at for my status. It says investigate because I have specifically put errors into this.

So that we can go through them.

So it'll say accessibility and investigate if this does not show up in the bottom left hand corner for you, you can always just search for it in the search and that'll it'll show up there.

OK.

So we are gonna cover going through alternative text and alternative text is the description for pictures the reading order, which is how a screen reader will read the order of the words on the screen and a screen reader is a tool that.

People with vision impairment use to essentially read aloud what is on the screen to them, and then color contrast is just for.

Same thing with work. It's gonna just make sure that you've got.

Just everything is easily readable.

And then we'll talk about links.

We'll talk about tables and then we'll go through saving as apdf.

So to start with Alt text, the way you wanna do that is if I if I just close this I can right click and then view all text here and it pops up in the same spot.

And what I'd like to mention is that so for a lot of you guys, I know that you're.

PowerPoint templates have your affiliation on every page, so I've for an example. I've given 3 here.

You only need to have it on the first one and then for the next two. Since it's not pertinent to the next slides, we can mark them as decorative and this makes it so that the screen reader will skip over this and it's not constantly announcing your aff. For every slide.

And kind of bogging that down.

So I would like to mention that you should be mindful.

That if.

Your alt text is not flagged as missing.

It's quite possible that they have generated alternative text that is not good, or it could just say.

Picture of a Blue Square and that is not descriptive.

Of what it is.

So I can give a good description about what the best alt text would be.

So for this one you could just say a boat on water one second.

That is, it's not going to get flagged for anything.

But what we can do from this information is the from this picture is the name of the boat. What type of boat it is.

So that's kind of stuff that you would want to include in your alt text description.

Just kind of imagine you are describing this photo to someone.

And so it'll include information.

That wouldn't otherwise be like you would only get visually.

OK.

So moving on to reading order.

So I'd like to flag.

So this is flag. This slide is missing a slide title which I purposely left off. So what we? Every every slide needs a title and then text just so that things are. I'll show you how to get to this.

So the reading order pane would go in orders of 1-2 and three.

And so.

We always need a title just to make sure we're telling the person what this slide is.

And so I'm gonna add reading order here and then I'm going to delete this app, OK.

So if you notice when I was clicking through 1-2 and three, we actually have.

What I would would read first is third, and what we'd read second is last.

And so to be able to reorder those 'cause, we wouldn't want that information coming across in the wrong order if we can't see it.

We're going to drag and drop them into the correct order.

O Title Content 2.

Content 3.

OK.

Moving to color contrast, I have a great example of yellow contrast is that's very difficult to see, but it is not being flagged by.

Microsoft so that just something I'd like to point out is that Microsoft is not very good at checking what your color contrast is. And like a fun thing about Microsoft is that they're they're like pre colours are not necessarily.

They don't necessarily have good color contrast, so that's just something that you wanna think about.

I'd say avoid using yellow text at all costs and I would recommend just black on white as always.

So you also wanna be mindful of your text on images. This jellyfish behind this text is very squiggly and it can make the text hard to read.

So all we would wanna do is just make sure.

To rearrange things so that there's not, there's not anything behind your text so that everything.

Can be raw, it's red.

OK.

So moving on to tables.

All tables need to have a header, so this one is missing.

So that's been flagged and all columns need to have the same amount of like need to have their own row.

So this is also being flagged as. This is not the screen reader or would not know how to read the order of this table.

So I do recommend avoiding tables completely because the OR the reading order can get very garbled and it's.

Your information might not be coming across how you anticipate it to be. If you do want a table, I'd recommend just making it a picture and then putting your

description and what you're trying to convey in your table into that alt text.

So we would just add it.

We'd add a table here.

Or sorry, add a header and then we'd fix this merge so.

OK.

So then lastly for this part.

Let's talk about the links. So links need to be descriptive.

So you wanna say here? Like, here's some examples.

You wanna say what you're linking to or you say what you're linking to and then just provide the URL so that that is easily easily portrayed to what that's linking to? You definitely want to avoid using.

Click here 'cause. That's not descriptive.

We don't know where we're going for this link and then links do need to be identified as links, so typically.

That is their blue and their underlined.

So that means that you should not have items underlined that are not links. OK.

So then once we have done all of that, we've we've added all of this metadata to our slides. We need to save it specifically as apdf so that that metadata is not lost. So we're gonna do file. We're gonna do save as, and we're skipping over the save as. Adobe PDF that we'll lose our metadata so we don't do save as we're gonna go to more options and then.

We pick PDF in this section.

And that is the way we're gonna save them.

We do not just click save as Adobe PDF.

We need to specifically go in, choose the file type.

OK.

So I am ready to take questions.

I'm sorry I could not see them when I was sharing my screen.

OK.

Yes. OK. So.

Are you saying we cannot just have a slide with just a photo?

This is absolutely yes.

So for your reading order, a slide needs to have a title.

There's no context while you, if you are. So if you're giving a recording or your presentation, you've given context to this photo.

But if you were just looking at the slides online, there's no context to that photo and that's why it needs to have a title.

Is all text and reading order necessary for uploading an MP4? So no, the this is only for PowerPoint slides that are being uploaded to the conference website.

This is not related to huba.

And can we have you? I I there is the links that I link to are actually a colour checker, so I'd recommend using a colour checker if you're ever.

Up in the air about whether it's gonna be easily readable or not.

Black background white text does pass that, so you're good to use that.

OK. Any more questions?

OK, I can dive right into.

Α.

Hoover explanation then. OK, so back to sharing my screen. OK so.

I'm gonna get an example or explanation for uploading to huba so everyone should have received these speaker links.

They went out last Wednesday and yesterday.

And so this is what the e-mail looks like.

And this is where your link is.

They seem to get lost.

They end up in spam. If you can't find yours.

It didn't get delivered properly.

Please just e-mail me and I will make sure it gets to you.

I will resend it and then if it still doesn't get to you, I can then forward it to you from after sending it to myself.

So if we click on, sorry if we click on this link it is gonna take us to this hub a speaker guide.

And this one is mine for example.

So yours is gonna have your information and obviously so the first step is to update your speaker information and if you have participated in this conference before or if you've used Huma before, your information may already be auto populated or there is a there can be a pop.

Up that says use your previous information that it'll just input it for you.

So you just wanna make sure this information is updated and correct and then? This session info is where you're gonna update your title and your talk and your your abstract.

So what?

I would like to know is that no matter what type of presentation you're giving in person, as you can as poster panel workshop is like as titled as a session. So unfortunately from this link you cannot tell what type of presentation you're getting, and that can be a little confusing specifically.

For if you have your.

You're giving multiple talks.

You'll have one and then you'll have a second one or so for posters.

What we've done is we've assigned them to the poster sessions, so they'll show up there.

But we have also assigned them to a session so that you guys have greater visibility, but that also means that your poster is showing up under that session.

And I understand that that can be a little confusing.

You're not presenting during that session, you're just getting a shout out.

So this is where you would update your abstract information and then this upload document in add video buttons are where you're going to add your, so upload is if you have any extra information you'd like to add. Good for moderators and then good for.

The PD FS of your.

Posters. Yeah. Video option is where you're going to add your pre recorded video. So we recommend uploading a file from your computer and then if your file is too big, you get 3 gigabytes or 300 megabytes. If your file is bigger than that, you can then use the add video link uploaded to YouTube or you don't have a size descri. Posted as private and then had your link here.

We recommend completely avoiding this upload as a cloud URL with that has caused a lot of issues in the past, so I will give you an example of how to upload your video. So what you want to do for your title is just kind of a bridged version.

Of what?

Your talk title is and then your last name first name.

So we're going to do test video.

And then I guess first name, last name.

Seven more, and then we're gonna.

Choose.

Anp 4 it has to be MP4.

And then this will just quickly upload 'cause. It's quite a small video and you'll be able to check once everything has is live that in your presentation has been uploaded. It'll also give success at the bottom.

And so there's two ways here to check to make sure that everything is uploaded. This can take a long time as you like. If you're at the maximum. Space. So it's good to just upload it and walk away.

Don't be freaked out if it takes.

Quite a bit of time.

So if you saw that pop up said successfully uploaded, so you know that that has been adding to the going to the next session. This is just discussion points that you are free to add not mandatory.

Up to you if you'd like to add any related things related to you, and then if you'd like to add your social media, how people can contact you.

All this is optional.

It's up to you.

This is if you're Hoover's asking if you wanna be a special part of Hoopa.

I just said no thanks. You have to say you're not a robot.

And then you can save this and it says thank you, your information is successfully been submitted and that's how you know that everything has gone up, right.

So once everything is live on Hoover, as you know it is, we're not published yet.

This is just a demonstration.

We can then go to our session so that.

Example session was on Friday.

At the end of the day, so we got to our test session.

And then here is the test video.

So we know that that has been live.

This is where people are going to chat with you based on your presentation and this is where you're going to interact with the virtual attendees.

So I am good to take questions now.

So the way that I have everything set up is that most of your talks already have your authors written down and your abstract text in that description box, and that there you can update anything.

You can change your authors.

You can add your authors if they are missing.

There are a few who don't have that information auto populated.

I will get to that eventually, or if you beat me to it, feel free.

So if you need.

They're the way Hoover is set up is that if you were the presenter, it's your name.

And then if you, you'd add your co-author as.

Like more in the description box, instead of being tagged.

That shows.

It's OK to upload apdf file.

Yes, I I don't see an issue with that.

I unfortunately do not control what social medias are on Hoover, so I cannot add blue sky to that.

But you could add that into the your contact information if you would like to include it.

The so you would the presentation slides your PDF, slash your PowerPoint slides are gonna go to the OneDrive link that are part of the presentation guidelines.

That is for Chris and pre upload onto the.

Laptops that you'll give your presentation from the video recordings are for the virtual attendees to be able to view your recording on Hoover.

So they are separate uploads the sending.

Your PowerPoint to OneDrive is mandatory and then uploading your presentation recording is a highly recommended.

So by the 28th.

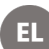

# EL Edmond, Lilly 32:30

Hey Devin, I'm chime in here. I believe we're also encouraging people to upload their slides to huva and this would you know if they don't have time to record this would still give people an A way to access their their presentation.

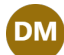

# Devan Moore 32:31

Yeah, yeah.

OK.

Yeah, that sounds great.

On the 28th is our deadline specifically for getting the presentation to Kristen.

I'm the one drive.

Everything else is just if you could get it before the conference, that'd be great.

I did show access to the web browser.

I don't have a good way to show an example through the app, but once the page is live, you'll be able to use the app to see it.

I don't think the link.

I don't.

I have to check what link you're talking about.

### Edmond, Lilly 33:44

Yeah. And then just to revisit Rachel's summary of what's due on the 28th, we we did we in our in our in my presentation.

We are encouraging people to upload by the 28th, but like Susan brought up, if you're if you're presenting in person and you know it's your like she said, going the extra mile to upload.

It's OK if it's beyond the 28th, it's just a goal to have everything kind of uploaded by then.

Since that'll be like.

Like I don't know how many 1015 days prior to the conference.

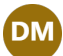

# Devan Moore 34:28

So the OneDrive link is in the presenter guidelines and the presenter guidelines were emailed. But if you can't find that e-mail, they are also uploaded onto the conference website.

And will just put the link in.

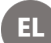

## El Edmond, Lilly 34:47

Yep, there they are in that link, but it'll probably get buried with other questions.

But yes, everything is on the conference website.

OK. Are we?

Are we straight with the links questions here?

Games like it.

All right. I just had a few more slides to go over.

Thank you everyone for bearing with us.

I know it's lunchtime.

So again, if you have to hop off this is, this is being recorded and the presentation from the 12th was also recorded. If there's anything you miss.

All right, it looks like I have to.

Narrow here.

One second, alright.

So in summary.

You got your Hoover link or if you didn't let Devin know, the presentation must be MP4 video file.

Or it can be YouTube. Any other file types will not work.

You can complete this by your presentation or presenter profile and you can also update your bio and photo of yourself on there.

You can add video this way. If you do do a YouTube link, you can click add video. And you can also upload up to two supporting documents, handouts, online articles, or create a poll and then don't forget to click save at the bottom.

So there's just a little bit to cover with moderators. If moderators are on the line. Thank you for joining.

It's good for you to have an understanding of what's asked of the presenters.

So your role is to become familiar with all the session abstracts and you can see all of them on Hoover.

You're you're to communicate with presenters in person, asynchronous and posters. So these are presenters that are associated with your session.

And you should remind presenters to review the presenter guidelines, review and update their information on Hoover.

Submit their presentation slides via OneDrive and pre record and submit their presentations via Hoover.

Right. So at the during the conference moderators, you should ensure you are comfortable with lighting a technology in the room.

And there are technology experts that there's a handful of them that will be hopping from room to room to make sure everything is running smoothly.

You don't have to be a technology expert or anything like that, so you'll have support there.

Just make sure that you know if anything is wrong. You can be sure to let.

The right people know.

And we are.

This is a new feature.

This year we're recording each session by zoom as long as the presenters give permission, and then that will be uploaded to huba post conference or as soon as possible.

We're going to discuss this more on the 225 webinar.

Again, if you didn't get an invite to that webinar and you're moderator, please let us know.

You'll introduce yourself.

You'll highlight the asynchronous presentations and our posters associated with your

session which will.

We'll have an example of that on the next slide.

You'll briefly introduce the in person presenters.

You'll be responsible for timing and moderating the discussion to make sure everything sticks with the schedule. You'll ensure flow of presentations from 1 presenter to the next, and you should be prepared with a question for each presentation to spur discussion just in case nobody ask ask questions during. The session.

So here's an example of what will be on the screen at the beginning of a session. So we'll have the four in person presentations and then we'll have associated asynchronous talks.

So if you're an asynchronous presenter and you're tied to the session, you'll be in the room.

And they can give you a shout.

You can like I mentioned earlier, people can come and talk to you about your presentation.

So here's some FA QS associated with moderators.

One of my presenters did not show up.

Should I rearrange my presentations?

No, you should leave your presentations in the order that they're in, even if this causes a gap in the middle of the of the session. This is because people may be hopping from room to room, and with this strict schedule format that we have, people will be able.

To do that, so if you go, if you change the order, someone may miss.

Presentation that they wanted to see.

What if I have technology issues in the room? I touched on this just a minute ago. Volunteers will be checking in to each session as they start to make sure that everything is going well and they can provide any technology replacements if needed.

And one of my previous centers cannot have their presentation recorded. What should I do?

Like Susan said, this isn't going to be publicly available.

It'll only be on Hoover, but if the.

If, if for some reason your agency or company can't allow you to have your presentation recorded, you should let us know and the recording can be stopped

before your presentation, and Kristen is arranging for those that can't be recorded to be at the end of the session. So.

That it's easy enough to just set the recording prior to your presentation.

Great. And then so yeah, if you have any general questions, feel free to reach out to me and I'll try to find an answer for you and then you can ask Devin about Hoover or 508 and Kristen, you can reach out to Kristen for any sort.

Of agenda issues.

So that's it. If anybody has any other questions, feel free to let us know. Otherwise, that's all the material we have.

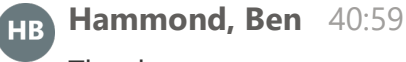

Thank you.

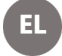

Edmond, Lilly 41:01

Thank you for coming.

Alright.

Thanks. Yeah, we can get the slides posted. Someone else asked for that. So we can get those posted.

All right.

Thanks everyone. Bye.

Parry, Kristen stopped transcription